## **Making Item Templates**

You will need item templates for adding items to bibliographic records. These are easy to reproduce and customize for your own library. Remember, you will only see item templates for your library (or libraries).

1. New Paper icon. Choose Item Template.

| New                                                                                                    |                                                                                    | x                                                                                                    |
|----------------------------------------------------------------------------------------------------|------------------------------------------------------------------------------------|----------------------------------------------------------------------------------------------------|
| Objects<br>View: All Objects                                                                                                    |                                                                                    | ОК                                                                                                    |
| Item Record<br>Item Template<br>Library<br>Patron Record<br>Permission Group<br>Purchase Order<br>Purge Criteria                                    |                                                                                    | Cancel<br>Help<br>emplate >>                                                                                                    |
| Itew Item Template 1 - Cataloging - File Edit View Links Tools Help                                                                                 | Polaris                                                                            |                                                                                                    |
| Template Name: Title: Author: Coll pumpler                                                                                                    | Templa                                                                             | Iate owner:         jbauer         Image: State of the state of the state of the                                           |
| Owner: Illnois Heartland I<br>Assigned: Illnois Heartland I<br>Collection: (None)                                                                   | Library System - Carterville (br)<br>⊥ibrary System - Carterville (ZCAS)<br>▼      | Shelf location:  Temporary location:  Circulation status:  In-Process                                                                                                    |
| Circulation parameters         Material type:       (None)         Loan period:       (None)         Fine code:       (None)         Renewal limit: | Call number<br>Scheme:<br>Prefix:<br>Class:<br>Cutter:<br>Suffix:<br>Vol:<br>Copy: | er (None)  Constant of the second second sec |
| Home branch: Illinois Hear                                                                                                    | tland Library System - Car 💌 🔽 Do not                                              | Det float                                                                                                    |

- 2. Fill in Name start with your Library Code then type of material/level.
- 3. Fill in Material Type, Loan period, Fine code, Stat code, Collection, etc.--all the consistent information.
- 4. Save.

You will probably want an item template for type of material and level, example Juvenile Fiction, Country Western CD, etc.